## 1-) *https://ödemeler.uab.gov.tr* adresine giriş yapınız. Açılan sayfada E-DEVLET İLE GİRİŞ YAP butonuna tıklayınız.

| ← → C   demeler.uab.gov.tr/login.aspx                                                                                                    |                                                                        |
|----------------------------------------------------------------------------------------------------|------------------------------------------------------------------------|
| T.C. ULAȘTIRMA VE<br>ALTYAPI BAKANLIĞI                                                                                                    | Denizcilik Portalı<br>Sıkça Sorulan Sorular   Ne Yapmalıyım !   Yardım |
| Hoşgeldiniz<br>Bakanlığımız Taşra Teşkilatımızca verilen harca tabi iş ve işlemlerde tahsilatın elektronik<br>ortamda yapılabilmesi için hazırlanan portala hoşgeldiniz. |                                                                        |
|                                                                                                    |                                                                        |
| Bireysel Kullanıcı     GiRiş                                                                                                    |                                                                        |

## 2-) **LİMAN İŞLEMLERİ** başlığının altında bulunan **YETERLİLİK BELGESİ** seçeneğine tıklayınız.

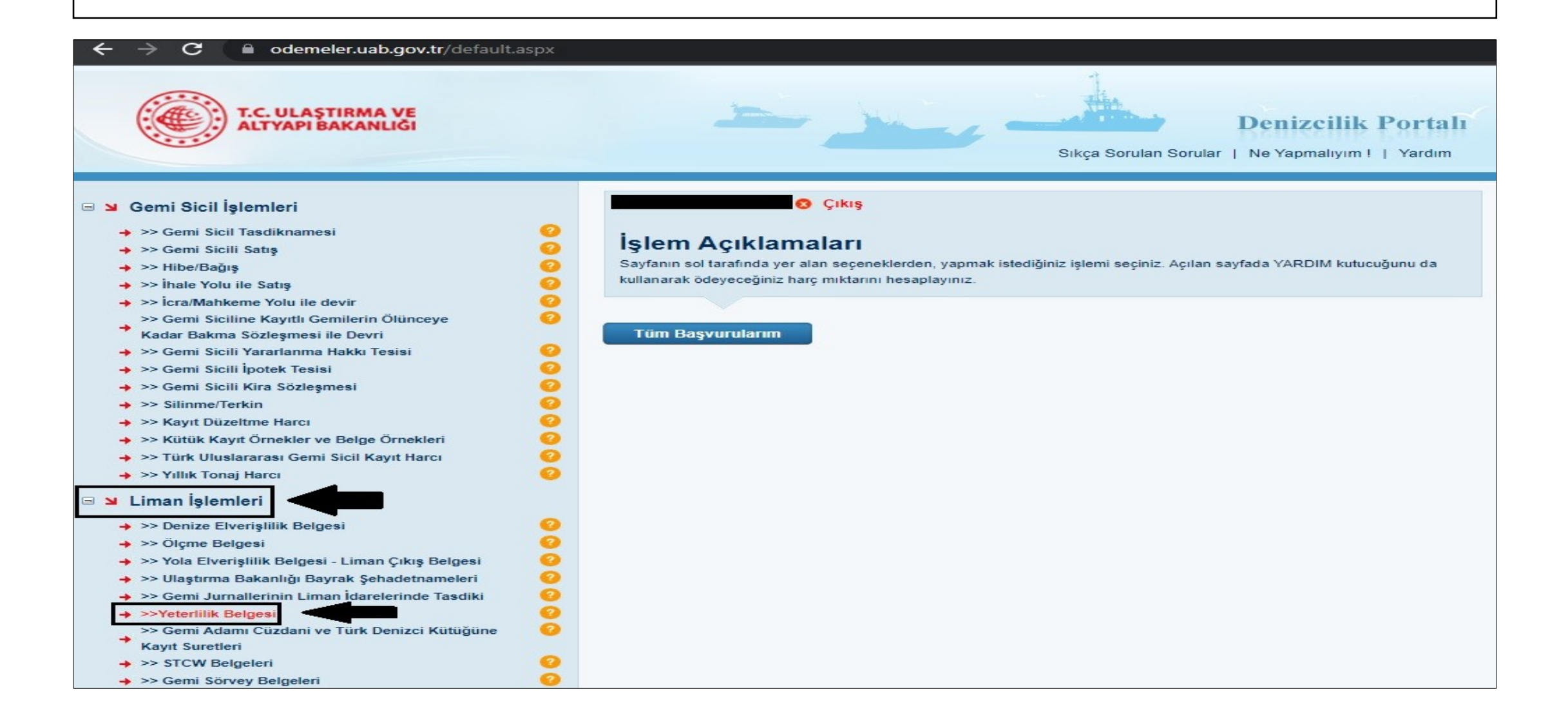

3-) Açılan sayfada YETERLİLİK ADI SEÇİNİZ bölümünden sahip olduğunuz yeterlilik adını seçiniz. KİŞİ ADI bölümüne bilgilerinizi yazınız. HESAPLA seçeneğine tıklayınız, ardından BAŞVUR seçeneğine tıklayınız. Tanımlanan C Kodlu tutarı HALKBANK'a ödeyiniz.

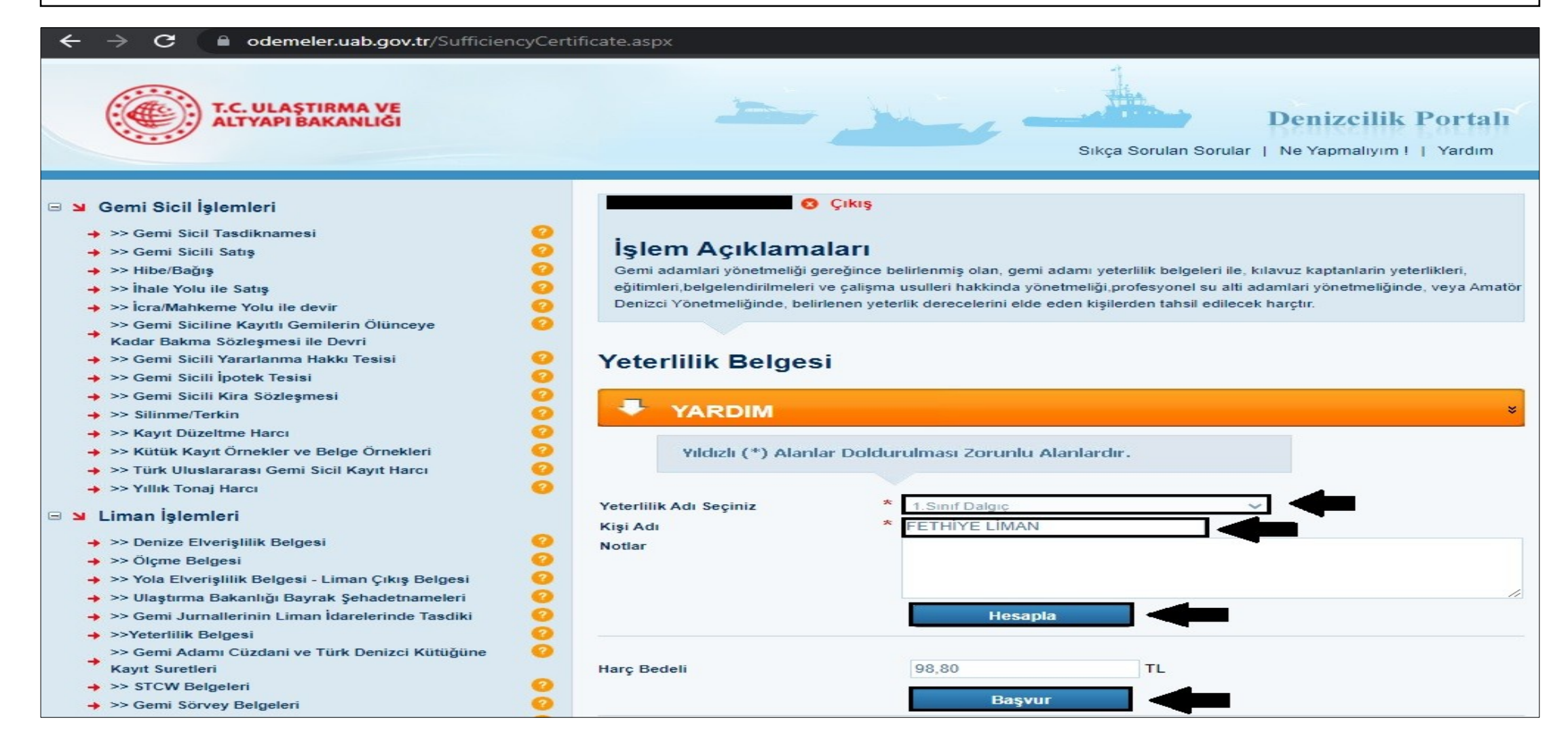